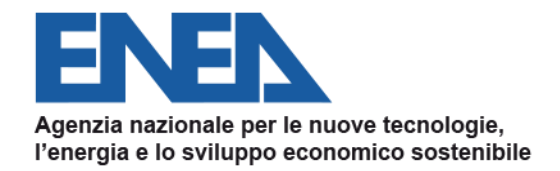

### AGENZIA NAZIONALE EFFICIENZA ENERGETICA

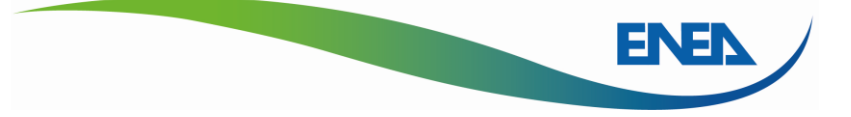

# Portale AUDIT 102: Nuova funzionalità di CARICAMENTO MASSIVO

R0 20/11/2019

Dipartimento Unità Efficienza Energetica – Agenzia Nazionale Efficienza Energetica audit102.assistenzaportale@enea.it diagnosienergetica@enea.it

## **Descrizione funzionalità 1**

- Le imprese multisito possono trarre vantaggio dal caricamento massivo delle Diagnosi Energetiche e della Documentazione ISO 50001 per tutti i siti insieme;
- Il caricamento è disponibile per un'Impresa o per un Incaricato relativamente a tutti i siti di un'Impresa per i quali sia stato autorizzato.

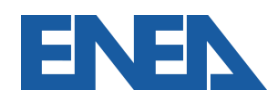

## Download del modello (template)

### Dalla scheda elenco siti innanzi tutto si scarica il template.

| AGENZIA NAZIONALE<br>EFFICIENZA ENERGETICA                | ≡                             |                 |                       |                                                    |                                            | ENEL         |  |  |  |
|-----------------------------------------------------------|-------------------------------|-----------------|-----------------------|----------------------------------------------------|--------------------------------------------|--------------|--|--|--|
| MR Mario Rossi<br>1111111111<br>Logout - Profilo          | Lista Siti                    | sc.             | arica template per im | nport massivo 🌲 Im                                 | port massivo                               | • Nuovo sito |  |  |  |
| DASHBOARD                                                 | Cerca: Visualizza 100 🗸 righe |                 |                       |                                                    |                                            |              |  |  |  |
| <ul> <li>Scheda impresa</li> <li>Gestione siti</li> </ul> | Codice Sito                   | Denominazione 🗍 | Monitoraggio 🔱        | Incaricato 👫                                       | Incaricato<br>abilitato a<br>trasmettere 🎵 | Operazioni 🎝 |  |  |  |
| € Comunicazione Risparmi                                  | 1111111111_G_03               | Sito_3          | × NO                  | REGISTRATO<br>ROOGNN75B11F839D<br>(GIOVANNI ORO)   | SI SI                                      | Opzioni 🗸    |  |  |  |
|                                                           | 1111111111_G_02               | Sito 2          | SI                    | REGISTRATO<br>78787878787<br>(BRUNO BATTISTA)      | SI SI                                      | Opzioni 🗸    |  |  |  |
|                                                           | 1111111111_G_01               | Sito_1          | × NO                  | REGISTRATO<br>VRDGPP70B11H501G<br>(GIUSEPPE VERDI) | SI SI                                      | Opzioni 🗸    |  |  |  |
|                                                           | Visualizza da 1 a 3 di 3      | elementi        |                       |                                                    | Prec                                       | 1 Succ       |  |  |  |
|                                                           |                               |                 |                       |                                                    |                                            |              |  |  |  |

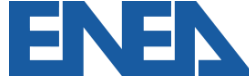

Il Foglio di Calcolo va compilato con i dati di:

- Sintesi del Modello Energetico, con Produzione (Industriale e Terziario), acquisto e consumo dei vettori energetici per ciascun sito;
- Dettagli degli Interventi Realizzati in ciascun sito;
- Dettagli degli Interventi Individuati per ciascun sito.

Si tratta degli stessi dati richiesti al portale per ciascun sito.

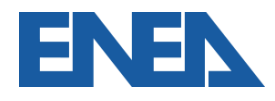

# Sintesi del Modello Energetico

### La prima scheda riporta i vettori energetici per ciascun sito

|   | А              | В                     | С             | D              | E           | F         | G                        | Н          |
|---|----------------|-----------------------|---------------|----------------|-------------|-----------|--------------------------|------------|
| 1 |                |                       |               |                |             |           |                          |            |
|   |                |                       |               |                | Anno di     | Totale    |                          |            |
|   |                |                       | Denominazion  |                | rifereiment | produzion |                          | Energia    |
| 2 | Codice fiscale | Codice sito           | e sito        | Incaricato     | 0           | e         | Unità di misura          | Acquistata |
| 3 | 11111111111    | 11111111111_G_01      | Sito_1        | GIUSEPPE VERDI | 2018        | 1000      | Tonnellate[t]            | 11000      |
| 4 | 11111111111    | 11111111111_G_02      | Sito 2        | BRUNO BATTISTA | 2018        | 2000      | Metri quadri[m2]         | 12000      |
| 5 | 11111111111    | 11111111111_G_03      | Sito_3        | GIOVANNI ORO   | 2018        | 3000      | Standard metri cubi[Sm3] | 13000      |
| 6 |                |                       |               |                |             |           |                          |            |
|   | < → Siti       | Interventi realizzati | Interventi in | dividuati   🕂  | )           |           |                          |            |

| н                  | 1                    | J                                        | к                                      | L                                     | М                     | Ν                    | 0                                        |                      |  |  |
|--------------------|----------------------|------------------------------------------|----------------------------------------|---------------------------------------|-----------------------|----------------------|------------------------------------------|----------------------|--|--|
|                    |                      | Energia elettr                           | ica (kWh)                              | -                                     | Gas naturale (Sm3)    |                      |                                          |                      |  |  |
| nergia<br>Juistata | Energia<br>Consumata | Energia Consumata<br>Attività Principale | Energia Consumata<br>Servizi Ausiliari | Energia Consumata<br>Servizi Generali | Energia<br>Acquistata | Energia<br>Consumata | Energia Consumata<br>Attività Principale | Energia (<br>Servizi |  |  |
| 11000              | 15000                | 10000                                    | 4000                                   | 1000                                  | 3000                  | 1000                 | 900                                      |                      |  |  |
| 12000              | 16000                | 12000                                    | 3500                                   | 500                                   | 4000                  | 3000                 | 2000                                     |                      |  |  |
| 13000              | 17000                | 13000                                    | 3000                                   | 1000                                  | 5000                  | 4000                 | 2000                                     |                      |  |  |
|                    |                      |                                          |                                        |                                       |                       |                      |                                          |                      |  |  |
|                    |                      |                                          |                                        |                                       |                       |                      |                                          |                      |  |  |

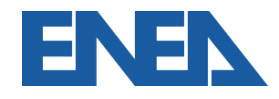

## Interventi Realizzati

#### La seconda scheda riporta gli Interventi Realizzati in ogni sito

| _  | A                | В                | С             | D              | E             | F          | G                  | H       | l I          | J         | K      | L          | M          | N         |
|----|------------------|------------------|---------------|----------------|---------------|------------|--------------------|---------|--------------|-----------|--------|------------|------------|-----------|
| 1  |                  |                  |               | Тіро           | ologia interv | vento      |                    | Altro - |              |           | Rispa  | rmio annuo |            |           |
|    |                  |                  |               |                |               |            |                    | se      |              | Energia   |        |            |            |           |
|    |                  | Anno di          | Descrizione   |                |               | Misuratore |                    | selezio | Investimento | elettrica | Calore | Carburante | Altro      | Investime |
| 2  | Codice sito      | realizzazione    | intervento    | Gestionale     | Tecnico       | dedicato   | Area intervento    | nato    | a consuntivo | (kWhe)    | (kWht) | (tep)      | (tep/anno) | a consunt |
| 3  | 11111111111_G_01 | 2015             | 1             | Si             | No            | No         | Generale           |         | 100000       | 1000      |        |            | 500        |           |
| 4  | 11111111111_G_01 | 2016             | 2             | No             | Si            | Si         | Centrale termica   |         | 200000       |           | 2000   |            |            |           |
| 5  | 11111111111_G_01 | 2017             | 3             | Si             | No            | No         | Linee produttive   |         | 300000       |           |        |            | 1000       |           |
| 6  | 11111111111_G_01 | 2018             | 4             | No             | Si            | Si         | Impianti Elettrici |         | 400000       | 400       |        |            |            |           |
| 7  | 1111111111_G_02  | 2016             | 21            | Si             | No            | No         | Aria compressa     |         | 100002       | 1000      |        |            |            |           |
|    |                  |                  |               |                |               |            | Produzione da      |         |              |           |        |            |            |           |
| 8  | 1111111111_G_02  | 2016             | 22            | No             | Si            | Si         | Fonti Rinnovabili  |         | 200002       | 2000      |        |            |            |           |
| 9  | 1111111111_G_02  | 2018             | 23            | Si             | No            | No         | Illuminazione      |         | 300002       | 3000      |        |            |            |           |
| 10 | 1111111111_G_02  | 2018             | 24            | No             | Si            | Si         | Altro              | xyz     | 400002       |           |        |            | 4000       |           |
| 11 | 11111111111_G_03 | 2017             | 31            | Si             | No            | No         | Trasporti          |         | 100003       |           |        | 1000       |            |           |
| 12 | 1111111111_G_03  | 2017             | 32            | Si             | No            | No         | Generale           |         | 200003       |           |        |            | 2000       |           |
| 13 | 1111111111_G_03  | 2017             | 33            | No             | Si            | Si         | Involucro Edilizio |         | 300003       |           | 3000   |            |            |           |
| 14 | 1111111111_G_03  | 2018             | 34            | No             | Si            | Si         | Climatizzazione    |         | 400003       | 4000      |        |            |            |           |
| 15 |                  |                  |               |                |               |            |                    |         |              |           |        |            |            |           |
| 16 |                  |                  |               |                |               |            |                    |         |              |           |        |            |            |           |
|    | 🔹 🕨 🕴 Siti 🌔     | Interventi reali | zzati Interve | enti individua | ti   🕂        | )          |                    |         |              |           |        |            |            | : I       |

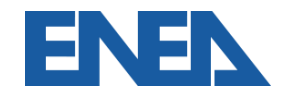

## Interventi Individuati

#### La terza scheda riporta gli Interventi Individuati in ogni sito

| 1       Fipodiitervento       Altro - se selezional         2       Codice sito       intervento       Gestione       Tecnico       Area di intervento       o       Investim         3       11111111_6_01       101       Si       No       Generale       Image and and and and and and and and and and                                                                                            | Tempo ritorno semplice Tasso Energia Caloro Carburanto Altro             |   |
|----------------------------------------------------------------------------------------------------|--------------------------------------------------------------------------|---|
| Codice sitoDescrizioneSectioneTecnicoArea di interventoAltro - se<br>selezionat1111111111_6_01101SiNoGeneraleInvestim111111111_6_02100SiInvolucro EdilizioI11111111_6_02100SiClimatizzazioneI11111111_6_03100SiClimatizzazioneI11111111_6_03100SiNoInee produttiveI                                                                                                    | Tempo ritorno semplice Tasso Energia                                     |   |
| Descrizione<br>interventoDescrizione<br>GestioneTecnicoArea di interventoselezionat<br>oInvestime111111111_6_01101SiNoGenerale100100111111111_6_02100NoSiInvolucro Edilizio10010011111111_6_02100SiNoIlluminazione100100111111111_6_02100SiClimatizzazione10010011111111_6_03SiNoLinee produttive100100                                                                                               | investimente (anni) al attualizzazione elettrica Calere Carburante Altre |   |
| 2Codice sitointerventoGestioneTecnicoArea di interventooInvestim3111111111_G_01101SiNoGenerale                                                                                                    | investimento (anni) al actuanzzazione elettrica Calore Carburante Altro  | l |
| 3       111111111_6_01       101       Si       No       Generale         4       11111111_6_01       201       No       Si       Involucro Edilizio         5       111111111_6_02       102       Si       No       Illuminazione         6       111111111_6_02       202       No       Si       Climatizzazione         7       11111111_6_03       103       Si       No       Linee produttive | ento (€) netto di incentivi VAN scelto(%) (kWhe) (kWht) (tep) (tep/anno) | Ī |
| 4       111111111_G_01       201 No       Si       Involucro Edilizio         5       111111111_G_02       102 Si       No       Illuminazione         6       111111111_G_02       202 No       Si       Climatizzazione         7       111111111_G_03       103 Si       No       Linee produttive                                                                                                 | 100000 1 10000 5 10000                                                   | [ |
| 5       111111111_G_02       102       Si       No       Illuminazione         6       111111111_G_02       202       No       Si       Climatizzazione         7       111111111_G_03       103       Si       No       Linee produttive                                                                                                    | 200000 2 -50000 3,5 2000                                                 |   |
| 6         111111111_G_02         202         No         Si         Climatizzazione           7         111111111_G_03         103         Si         No         Linee produttive                                                                                                    | 1000002 3 200000 5,00 100000                                             |   |
| 7 111111111_G_03 103 Si No Linee produttive                                                                                                    | 2000002 4 -800000 8,00 200000                                            |   |
|                                                                                                    | 1000003 5 -100000 2 10000                                                |   |
| 8 1111111111_G_03 203 No Si Altro zzz                                                                                                    | 2000003 6 -500000 4 20000                                                |   |
| 9                                                                                                    |                                                                          |   |
| 10                                                                                                    |                                                                          |   |
| 11                                                                                                    |                                                                          |   |
| 12                                                                                                    |                                                                          |   |
| 13                                                                                                    |                                                                          |   |
| 14                                                                                                    |                                                                          |   |
| 15                                                                                                    |                                                                          |   |
| 16                                                                                                    |                                                                          |   |
| 17                                                                                                    |                                                                          |   |
| Siti Interventi realizzati Interventi individuati 🕀                                                                                                    |                                                                          |   |

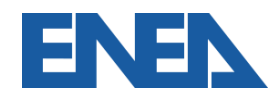

## Caricamento del Foglio compilato 1

#### Nella scheda elenco siti si seleziona l'Import massivo.

| AGENZIA NAZIONALE<br>EFFICIENZA ENERGETICA             | =                        |                 |                       |                                                    |                                            | ENEL              |  |  |
|--------------------------------------------------------|--------------------------|-----------------|-----------------------|----------------------------------------------------|--------------------------------------------|-------------------|--|--|
| Mario Rossi<br>1111111111<br>Logout - Profilo          | Lista Siti               | sc              | arica template per im | iport massivo                                      | port massivo                               | Output Nuovo sito |  |  |
| DASHBOARD                                              | Cerca:                   | Cerca: Visu     |                       |                                                    |                                            |                   |  |  |
| <ul><li>Scheda impresa</li><li>Gestione siti</li></ul> | Codice Sito ↓ <b>?</b>   | Denominazione 🎼 | Monitoraggio 🎵        | Incaricato 🗍                                       | Incaricato<br>abilitato a<br>trasmettere 🎵 | Operazioni 👫      |  |  |
| € Comunicazione Risparmi                               | 1111111111_G_03          | Sito_3          | × NO                  | REGISTRATO<br>ROOGNN75B11F839D<br>(GIOVANNI ORO)   | SI SI                                      | Opzioni 🗸         |  |  |
|                                                        | 1111111111_G_02          | Sito 2          | SI                    | REGISTRATO<br>78787878787<br>(BRUNO BATTISTA)      | SI SI                                      | Opzioni 🗸         |  |  |
|                                                        | 1111111111_G_01          | Sito_1          | × NO                  | REGISTRATO<br>VRDGPP70B11H501G<br>(GIUSEPPE VERDI) | SI SI                                      | Opzioni 🗸         |  |  |
|                                                        | Visualizza da 1 a 3 di 3 | elementi        |                       |                                                    | Prec                                       | 1 Succ            |  |  |
|                                                        |                          |                 |                       |                                                    |                                            |                   |  |  |

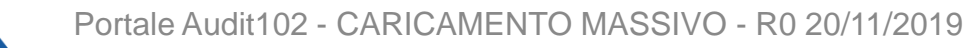

## **Caricamento del Foglio compilato 2**

## Quindi si seleziona il Foglio compilato e si procede.

| AGENZIA NAZIONALE<br>EFFICIENZA ENERGETICA       | = ENEL                                                                                                    |
|--------------------------------------------------|----------------------------------------------------------------------------------------------------|
| MR Mario Rossi<br>1111111111<br>Logout - Profilo | Import massivo - Step 1                                                                                                    |
| DASHBOARD Scheda impresa                         | <b>Attenzione:</b> come prima cosa assicurati di aver scaricato e compilato il template XLSX e la documentazione necessaria da caricare per i siti in esame. |
| ♥ Gestione siti                                  | Upload xlsx compilato                                                                                                    |
| € Comunicazione Risparmi                         | + Seleziona XLSX                                                                                                    |
|                                                  |                                                                                                    |
|                                                  | >> Avanti                                                                                                    |

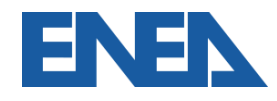

## Verifica dei dati

## Segue la verifica dei dati inseriti.

111111111111 Logout - Profilo

Mario Rossi

DASHBOARD

**MR** 

🖶 Scheda impresa

• Gestione siti

€ Comunicazione Risparmi

Import massivo - Step 2

Risultati check XLS

| Foglio                | Numero riga | Codice sito     | Stato import | Actions |
|-----------------------|-------------|-----------------|--------------|---------|
| Anagrafica siti       | 3           | 1111111111_G_01 | CORRETTO     |         |
| Anagrafica siti       | 4           | 1111111111_G_02 | CORRETTO     |         |
| Anagrafica siti       | 5           | 1111111111_G_03 | CORRETTO     |         |
| Interventi realizzati | 3           | 1111111111_G_01 | CORRETTO     |         |
| Interventi realizzati | 4           | 1111111111_G_01 | CORRETTO     |         |
| Interventi realizzati | 5           | 1111111111_G_01 | CORRETTO     |         |
| Interventi realizzati | 6           | 1111111111_G_01 | CORRETTO     |         |
| i a como de la sector | -           |                 |              |         |

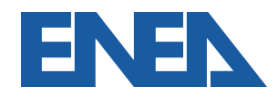

# Inserimento degli allegati 1

Gli allegati vanno rinominati come indicato e inseriti in un unico file zip.

Il file viene caricato.

| Codice Sito     | Тіро                                            | Estensioni<br>permesse | Nome del file               |
|-----------------|-------------------------------------------------|------------------------|-----------------------------|
| 1111111111_G_01 | Rapporto di diagnosi o la matrice di<br>sistema | pdf, xls, xlsx         | 1111111111_G_01_DOC.[ext]   |
| 1111111111_G_01 | Foglio di riepilogo                             | xls, xlsx              | 11111111111_G_01_RIEP.[ext] |
| 1111111111_G_02 | Rapporto di diagnosi o la matrice di<br>sistema | pdf, xls, xlsx         | 1111111111_G_02_DOC.[ext]   |
| 1111111111_G_02 | Foglio di riepilogo                             | xls, xlsx              | 1111111111_G_02_RIEP.[ext]  |
| 1111111111_G_03 | Rapporto di diagnosi o la matrice di<br>sistema | pdf, xls, xlsx         | 1111111111_G_03_DOC.[ext]   |
| 1111111111_G_03 | Foglio di riepilogo                             | xls, xlsx              | 1111111111_G_03_RIEP.[ext]  |

#### Upload ZIP con documentazione

Lista documentazione necessaria

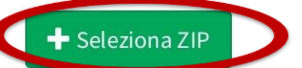

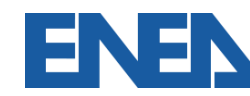

## Inserimento degli allegati 3

#### Segue la verifica dei file inseriti

| isultati check XI S   | Se 7IP             |                             |                                         |            |         |   |  |  |
|-----------------------|--------------------|-----------------------------|-----------------------------------------|------------|---------|---|--|--|
| Foglio Nume           |                    | Codice sito Stato           |                                         | oort       | Actions |   |  |  |
| Anagrafica siti       | 3 1111111111_G_01  |                             | CORRETT                                 | 0          |         |   |  |  |
| Anagrafica siti       | ٨                  | 1111111111 0 00             | CODDETT                                 |            |         |   |  |  |
| Anagrafica siti       | Import massivo - R | liepilogo import            |                                         |            |         |   |  |  |
| Interventi realizzati | Importazione term  | inata con successo, di se   | ouito il riepilo                        | go dell'im | port    |   |  |  |
| Interventi realizzati | Codice Sito        | Numero interventi realizzat | Numero interventi individuati importati |            |         |   |  |  |
| Interventi realizzati |                    |                             |                                         |            |         |   |  |  |
| Interventi realizzati | 1111111111_G_01    | 4                           | 4                                       |            |         | 2 |  |  |
| Interventi realizzati | 1111111111_G_02    | 4                           | 4                                       |            |         |   |  |  |
| Interventi realizzati | 1111111111_G_03    | 4                           |                                         | 2          |         |   |  |  |
| Interventi realizzati | 5                  | 111111111_0_02              | CORREIT                                 | <u> </u>   |         |   |  |  |
| Interventi realizzati | 10                 | 1111111111 G 02             | COPPETT                                 | 0          |         |   |  |  |

# Conferma e invio definitivo 1

#### Per ogni sito l'utente verifica i dati caricati e procede all'invio.

| erca:                   |                 |                |                                                    | Visualizza                                 | 100 V righ                              |
|-------------------------|-----------------|----------------|----------------------------------------------------|--------------------------------------------|-----------------------------------------|
| Codice Sito 🗍           | Denominazione 🗍 | Monitoraggio 🕼 | Incaricato 👫                                       | Incaricato<br>abilitato a<br>trasmettere 🎵 | Operazioni                              |
| 1111111111_G_03         | Sito_3          | × NO           | REGISTRATO<br>ROOGNN75B11F839D<br>(GIOVANNI ORO)   | SI SI                                      | Opzioni <del>-</del>                    |
| 1111111111_G_02         | Sito 2          | SI SI          | REGISTRATO<br>78787878787<br>(BRUNO BATTISTA)      | SI SI                                      | Opzioni <del>-</del>                    |
| 1111111111_G_01         | Sito_1          | × NO           | REGISTRATO<br>VRDGPP70B11H501G<br>(GIUSEPPE VERDI) | SI                                         | Opzioni <del>-</del><br>fica            |
| isualizza da 1 a 3 di 3 | elementi        |                |                                                    | Q Visua                                    | ilizza<br>ina incaricato<br>imentazione |
|                         |                 |                |                                                    | 圖 Elimi                                    | na                                      |

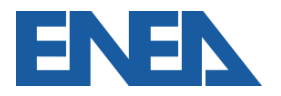

## Conferma e invio definitivo 2

Compare in bozza la documentazione caricata, per

verificarla si procede con Modifica.

| ista Documen          | taziones    | sito - Sito | _1  |       |    |              | nosi/Documentazione ISO 50001 |
|-----------------------|-------------|-------------|-----|-------|----|--------------|-------------------------------|
| Cerca:                |             |             |     |       |    |              | Visualizza 100 V right        |
| Protocollo            | ↓₹          | Anno        | .↓î | Stato | J1 | Trasmessa da | <b>↓</b> ↑ Operazioni ↓↑      |
|                       |             | 2018        |     | BOZZA |    | IMPRESA      | Opzioni 🗸                     |
| /isualizza da 1 a 1 c | li 1 elemen | nti         |     |       |    |              | Modifica                      |
|                       |             |             |     |       |    |              | n Elimina                     |

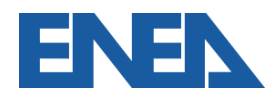

# Conferma e invio definitivo 3

## Si può procedere all'invio definitivo.

Sito: Sito\_1

| Anno di riferimento & documentazione Produzione                                                  | e Acquisti                         | Consumi      |                      |                                        |                                                                                                    |                                                                          |                                                           |          |
|--------------------------------------------------------------------------------------------------|------------------------------------|--------------|----------------------|----------------------------------------|----------------------------------------------------------------------------------------------------|--------------------------------------------------------------------------|-----------------------------------------------------------|----------|
| Interventi di efficientemento realizzati Interventi                                              | Lista Documentazione sito - Sito_1 |              |                      |                                        |                                                                                                    |                                                                          | ⊕Aggiungi diagn                                           | osi/Docı |
| Anno di riferimento<br>2018                                                                      | Cerca:                             |              |                      |                                        |                                                                                                    |                                                                          |                                                           | Visu     |
| Rapporto di diagnosi (pdf)                                                                       | Protocollo                         | ↓₹           | Anno                 | ↓î                                     | Stato                                                                                                    | .↓†                                                                      | Trasmessa da                                              |          |
| File: 1111111111_111111111_G_01_20191120_1.p<br>Data:20/11/2019 13:49:15<br>Carica un nuovo file | 201900040                          |              | 2018                 |                                        | TRASMESSO                                                                                                    |                                                                          | IMPRESA                                                   |          |
| Salva in bozza e vai avant Invio definitivo                                                      | Visualizza da 1 a                  | 1 di 1 eleme | enti<br>alla lista c | Gentili<br>in data<br>docum<br>registr | ssimo <u>1111111111</u> ,<br><u>20/11/2019</u> alle ore <u>13:5</u><br>rentazione 1111111111<br>ata con protocollo <u>201900</u> | 1 è stata caricata da Ma<br>1111111111_6_01_201<br>2040.                 | rio Rossi con successo la<br>191120_1 per il sito Sito_1, | μ        |
|                                                                                                  |                                    |              |                      |                                        | Agenzia I<br>Via Angi                                                                                                    | Nazionale per l'Efficienza<br>ENEA Casaccia<br>uillarese, 301 - 00123 RO | i Energetica<br>MA - Italia                               |          |

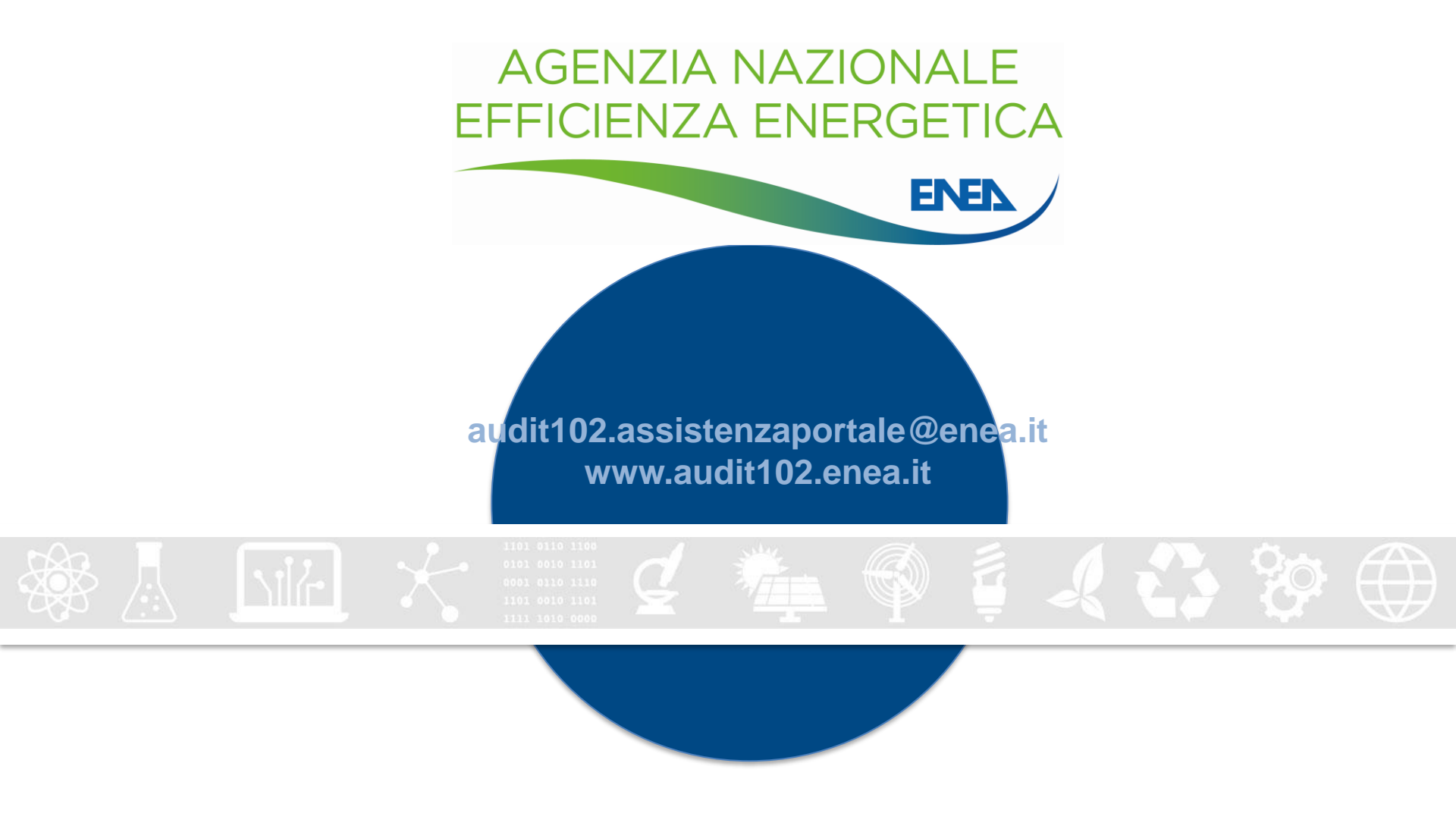

#### <u>diagnosienergetica@enea.it</u> – <u>www.enea.it</u> <u>www.agenziaefficienzaenergetica.it</u>

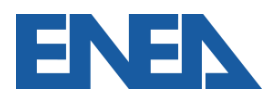